## One Control Kit Wiring

The IP-Module that comes with the One Control Kit, has been pre-programmed for the "One Control" App features. This configuration will also allow the "Elite Control" App to work, but will not give control of Relay 1 or 2 using "Elite Control"

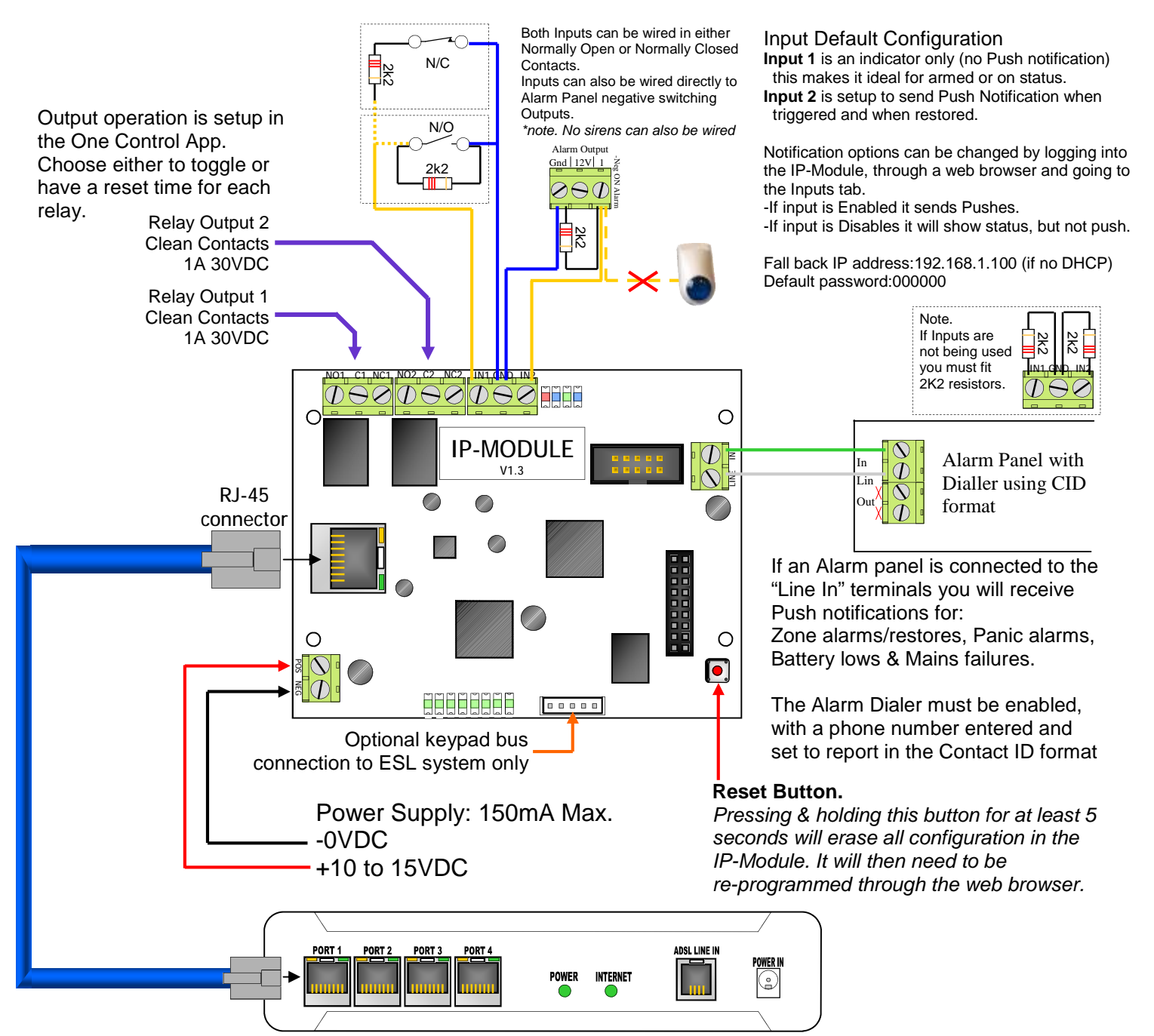

Generic Network Router (NOT SUPPLIED)

|  |            | BLUE FAST FLASHING<br>4 flashes every second | Ready           | Network detected                                                                                      |
|--|------------|----------------------------------------------|-----------------|----------------------------------------------------------------------------------------------------|
|  |            | BLUE SLOW FLASHING<br>1 flash every second   | Fault           | No Network detected                                                                                   |
|  | _ <b>_</b> | GREEN STEADY                                 | Dialling Out    | The alarm panel connected to the Line-in terminals has Looped the line and is attempting to dial out. |
|  | ►          | BLUE STEADY                                  | Monitoring Fail | Unable to connect to the Monitoring Station.                                                          |
|  | RED ST     | RED STEADY                                   | APP Server Fail | The IP-Module has failed to connect to the network router and be assigned an IP address/gateway       |
|  | L.         | RED FLASHING                                 | ULD Operating   | Remote Upload/Download software is accessing the Panel through the IP-Module                          |
|  |            | ALL FLASHING                                 | DEFAULT         | There is no programming saved in the module                                                           |
|  |            | LED 3 & 4 Alternating                        | Setup Error     | Neither CID or Mobile APP reporting is enabled                                                        |
|  |            |                                              |                 |                                                                                                    |

Download the App by scanning the link — or search in your app store: One Control

Once the App is installed, Open it and touch "Add a site"

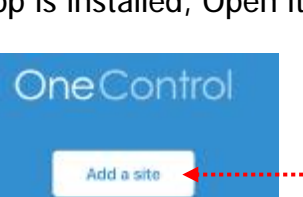

Enter the Mac Address and Serial number found on the IP-Module/One Control Board.

QR Code Link

for to App options

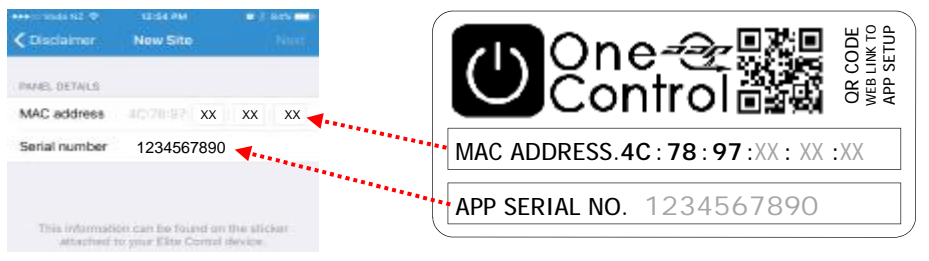

Once the Site loads you can go back into "Setup" and customise it.

| Cancel          | One Control    | Save          |                                                      |
|-----------------|----------------|---------------|------------------------------------------------------|
| Name            |                | One Control   | ······ Change Site Name                              |
| MAC Address     | 40-71          | 8 97 XX XX XX |                                                      |
| Serial          |                | 1234567890    |                                                      |
| Command pas     | sword          | 000000        | Don't Change, unless you also change in the IP-Modul |
| RELAVE          |                |               |                                                      |
| Arm/Disarm      |                | ו•••          | Label Pelays Set operation and runtime               |
| Open Gate       |                |               | Laber Relays, Set operation and runtime              |
| INPUTS          |                |               |                                                      |
| Door Open       |                | <b>.</b>      | Labol Inpute                                         |
| Alarm Activatio | in .           | 2             |                                                      |
|                 | Remove panel : |               |                                                      |

Touch "Save" when you are finished.

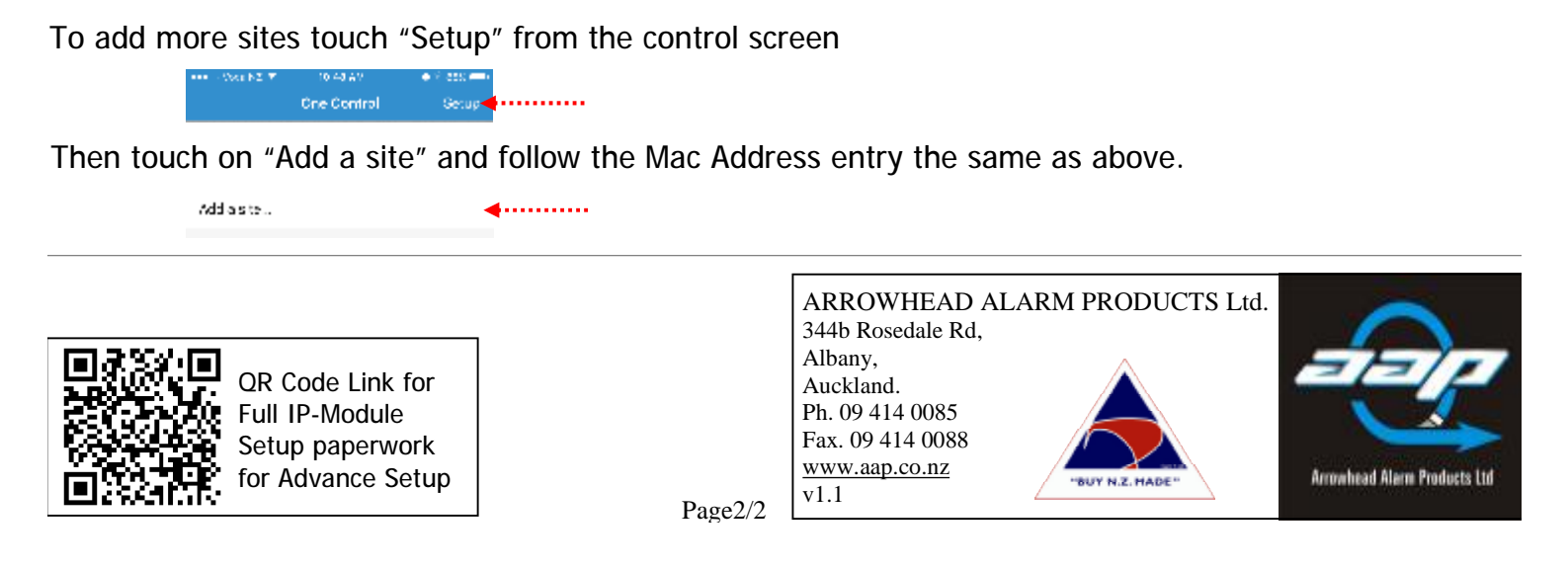